# **Boletim Técnico**

## Melhoria nos Relatórios com a Inclusão da Data de Emissão do Documento de Carga

| Produto  | : | Microsiga Protheus <sup>®</sup> , Gestão de Frete Embarcador 11.8 |                    |   |            |
|----------|---|-------------------------------------------------------------------|--------------------|---|------------|
| Chamado  | : | TFNIW1                                                            | Data da publicação | : | 19/03/2014 |
| País(es) | : | Todos                                                             | Banco(s) de Dados  | : | Todos      |

Implementada a melhoria nos relatórios que exibem o valor de frete rateado por documento de carga, com a inclusão da data de emissão do documento de carga para melhorar o desempenho na extração de informações.

## *Importante*

Esta melhoria depende de execução do *update* de base **GFE11i29** e o programa de acerto **GFEFIX06**.

## Procedimento para Implementação

O sistema será atualizado logo depois a aplicação do pacote de atualizações (Patch) deste chamado.

## Importante

Antes de executar o compatibilizador GFE11I29 é imprescindível:

- a) Realizar o *backup* da base de dados do produto que será executado o compatibilizador (diretório **\PROTHEUS11\_DATA\DATA\ SYSTEM**);
- b) Os diretórios acima mencionados correspondem à instalação padrão do Protheus, portanto, devem ser alterados conforme o produto instalado na empresa;
- c) Essa rotina deve ser executada em **modo exclusivo**, ou seja, nenhum usuário deve estar utilizando o sistema.
- d) Se os dicionários de dados possuírem índices personalizados (criados pelo usuário), antes de executar o compatibilizador, certifique-se de que estão identificados pelo *nickname*. Caso o compatibilizador necessite criar índices, irá adicioná-los a partir da ordem original instalada pelo Protheus, o que poderá sobrescrever índices personalizados, caso não estejam identificados pelo *nickname*.
- e) O compatibilizador deve ser executado com a Integridade Referencial <u>desativada\*</u>.

0

# **Boletim Técnico**

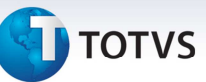

# 📣 Atenção

O procedimento a seguir deve ser realizado por um profissional qualificado como Administrador de Banco de Dados (DBA) ou equivalente!

<u>A ativação indevida da Integridade Referencial pode alterar drasticamente o relacionamento entre tabelas no banco de dados. Portanto, antes de utilizá-la, observe atentamente os procedimentos a seguir:</u>

- i. No **Configurador (SIGACFG)**, veja **se a empresa utiliza** Integridade Referencial, selecionando a opção **Integridade/Verificação (APCFG60A)**.
- ii. Se não há Integridade Referencial ativa, são relacionadas em uma nova janela todas as empresas e filiais cadastradas para o sistema e nenhuma delas estará selecionada. Neste caso, E SOMENTE NESTE, não é necessário qualquer outro procedimento de ativação ou desativação de integridade, basta finalizar a verificação e aplicar normalmente o compatibilizador, conforme instruções.
- iii. <u>Se</u> há Integridade Referencial ativa em todas as empresas e filiais, é exibida uma mensagem na janela Verificação de relacionamento entre tabelas. Confirme a mensagem para que a verificação seja concluída, <u>ou</u>;
- iv. Se há Integridade Referencial ativa em uma ou mais empresas, que não na sua totalidade, são relacionadas em uma nova janela todas as empresas e filiais cadastradas para o sistema e, somente, a(s) que possui(em) integridade está(arão) selecionada(s). Anote qual(is) empresa(s) e/ou filial(is) possui(em) a integridade ativada e reserve esta anotação para posterior consulta na reativação (ou ainda, contate nosso Help Desk Framework para informações quanto a um arquivo que contém essa informação).
- v. Nestes casos descritos nos itens "iii" ou "iv", E SOMENTE NESTES CASOS, é necessário desativar tal integridade, selecionando a opção Integridade/ Desativar (APCFG60D).
- vi. Quando desativada a Integridade Referencial, execute o compatibilizador, conforme instruções.
- vii. Aplicado o compatibilizador, a Integridade Referencial deve ser reativada, SE E SOMENTE SE tiver sido desativada, por meio da opção Integridade/Ativar (APCFG60). Para isso, tenha em mãos as informações da(s) empresa(s) e/ou filial(is) que possuía(m) ativação da integridade, selecione-a(s) novamente e confirme a ativação.

#### Contate o Help Desk Framework EM CASO DE DÚVIDAS!

#### 1. Gestão de Frete Embarcador (SIGAGFE), no menu Miscelanea > Acertar Dados;

#### 🛛 Importante

Para a correta atualização do dicionário de dados, certifique-se que a data do compatibilizador seja igual ou superior à 13/01/2014.

# **Boletim Técnico**

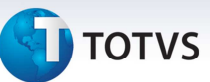

- 2. Clique em **OK** para continuar;
- 3. Depois da confirmação será exibida uma tela para a seleção da empresa em que o dicionário de dados será modificado ou será apresentada a janela para seleção do compatibilizador. Selecione o programa **GFEFIX06()**;
- 4. Ao confirmar, será exibida uma mensagem de advertência sobre o *backup* e a necessidade de sua execução em **modo exclusivo**;
- 5. Clique em "Sim" para iniciar o processamento. O primeiro passo da execução é a preparação dos arquivos. Será apresentada uma mensagem explicativa na tela;
- 6. Em seguida, será exibida a janela Atualização concluída com o histórico log de todas as atualizações processadas. Nesse log de atualização, serão apresentados somente os campos atualizados pelo programa. O compatibilizador cria os campos que ainda não existem no dicionário de dados;
- 7. Clique em **Gravar** para salvar o histórico (*log*) apresentado;
- 8. Clique em **OK** para encerrar o processamento.

### Atualizações do Compatibilizador

Criação ou alteração de Índices no arquivo SIX – Índices:

| Índice       | GWM                                                         |
|--------------|-------------------------------------------------------------|
| Ordem        | 4                                                           |
| Chave        | GWM_FILIAL+GWM_DTEMDC+GWM_NRDC                              |
| Descrição    | Pesquisa por data de emissão e número do documento de frete |
| Proprietário | S                                                           |

#### Procedimentos para Utilização

- 1. Gerenciador de Frete Embarcador(SIGAGFE), efetuar o cálculo do romaneio de carga;
- 2. Selecione a opção Atualizações > Movimentação > Expedição/Recebim > Documentos Carga;
- 3. Selecione um documento de carga que já está calculado e clique em Visualizar;
- 4. Na parte inferior direita da janela selecione a aba Rateio Frete;

0

# Este documento é de propriedade da TOTVS. Todos os direitos reservados. ©

# **Boletim Técnico**

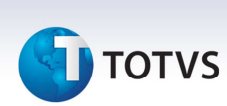

5. O campo "Dt Emis DC" será apresentado na tela estará com a data de emissão do documento de carga.

# Informações Técnicas

| Tabelas Utilizadas    | GWM – Rateio Contábil de Frete                                                                                    |
|-----------------------|----------------------------------------------------------------------------------------------------|
| Rotinas Envolvidas    | GFEFIX06 – Programa de Acerto de Rateio de Frete<br>GFEXFUNC – Funções GFE<br>GFE11I30 – Patch para Base de Dados |
| Sistemas Operacionais | Windows <sup>®</sup> /Linux <sup>®</sup>                                                                          |

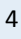